# **Vetscan Imagyst**<sup>®</sup> **AI BLOOD SMEAR** USER GUIDE

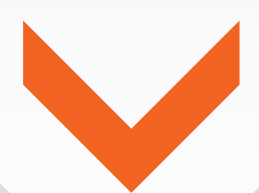

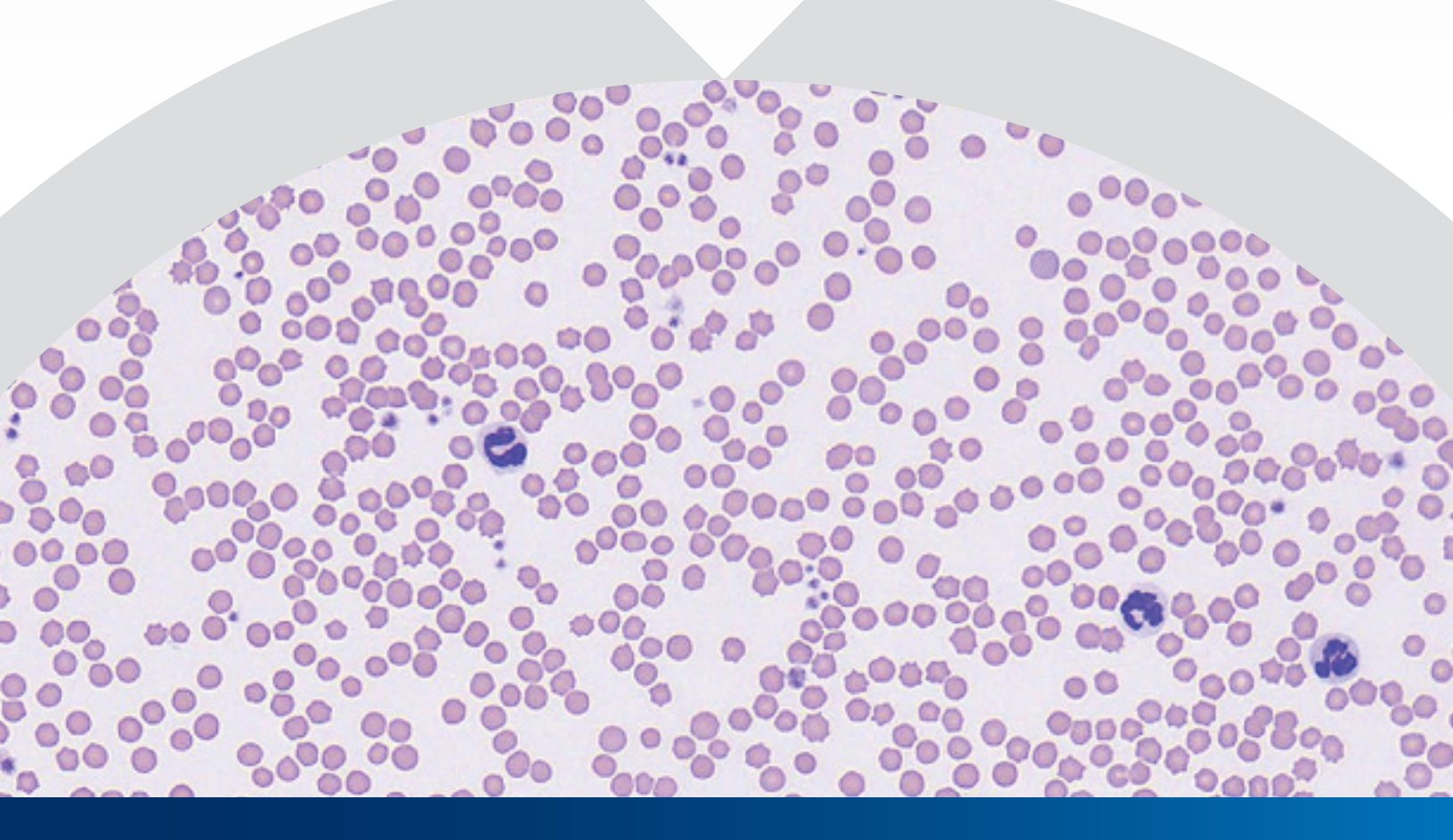

VETSCAN IMAGYST<sup>™</sup> delivers efficient, expert-level blood smear results vetscanimagyst.com

## **COMPLETING A BLOOD SMEAR TEST**

## The blood smear application provides accurate<sup>1-3</sup>, Al-driven analysis of blood smears to supplement CBC results

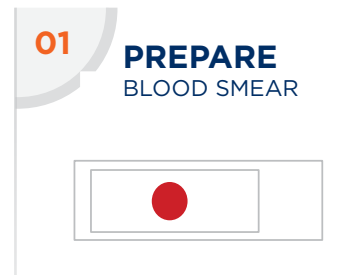

- Prepare a blood smear slide with a Romanowskytype stain using industry best practices
- Place a drop of immersion oil on the smear and then place a 24 x 60 mm coverslip on the slide
- Include a label or handwritten note on the slide to identify the patient
- See additional details on subsequent pages

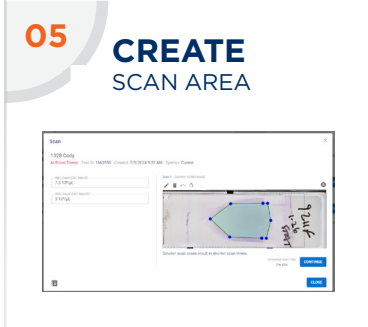

- Select **PREVIEW** and review the suggested scan area
- Accept the suggested scan area or create a custom scan area to reduce the scan time.
- Select DELETE (X) to remove a scan

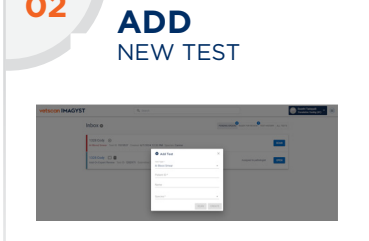

- Log in to VETSCAN IMAGYST<sup>™</sup>
- Choose the correct sample and select **SCAN**. Sample information will come prepopulated from any HUB or FUSE-connected software system
- If no integration is available, select Add Test (+)

SUBMIT

Select **CONTINUE** when

Select CLOSE. The scan

sample will be analyzed.

scan area

you are satisfied with the

ORDER

• Enter all required information and then select **CREATE** 

06

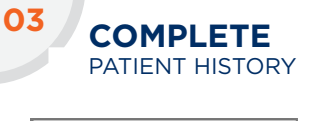

| 7.0 10/AL              | DEMO-Blood | Auto      |
|------------------------|------------|-----------|
| WE Count (SE Asports - |            | _         |
| 3.10%µL                |            | OPEN TRAY |

- Enter the RBC count from the Automated CBC. This is important to ensure the polychromatophils are analyzed correctly
- Enter the WBC Count from the automated CBC report. This is important as automated total WBC counts are very accurate and allows WBC differential counts to be applied to determine absolute counts of each WBC.

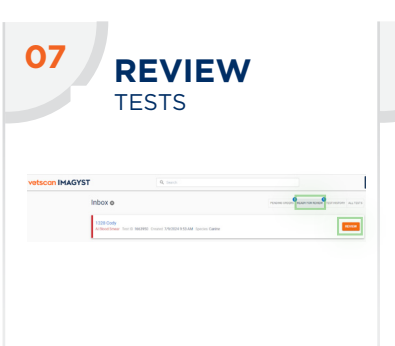

- When a test is ready to be reviewed, select READY FOR REVIEW
- Find the desired test and select **REVIEW**
- Review the findings
- Click on **FINALIZE** and the test will move to **TEST HISTORY**
- Once AI is complete, submit results for additional pathologist review, if needed (see step 8)
- An incomplete or unsubmitted test will display with an Incomplete Test Order status in the Inbox

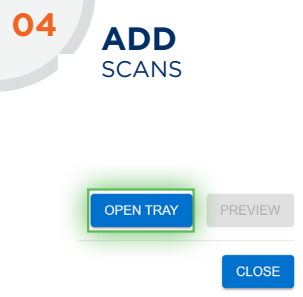

- Select an available scanner
- Select OPEN TRAY and place blood smear slide on the tray, locking it in place

| EXPERT REVIEW                                                                                                    |             |              |  |  |
|----------------------------------------------------------------------------------------------------|-------------|--------------|--|--|
|                                                                                                    |             |              |  |  |
| velacer like/station                                                                                                    |             | to affect to |  |  |
| The second second secon |             |              |  |  |
| 1.0.100                                                                                                    |             |              |  |  |
| Sta Karing                                                                                                    | an i mani i |              |  |  |
|                                                                                                    |             |              |  |  |
|                                                                                                    |             |              |  |  |
| to addition                                                                                                    |             |              |  |  |
| L di Clas                                                                                                    |             |              |  |  |
| Concentration                                                                                                    |             |              |  |  |

- Select Add New Test
  (+) to submit image for expert review by a clinical pathologist
- Choose the sample that needs to be reviewed
- To assist the pathologist with their diagnosis, attach history documents (.pdf) or photos (.jpeg)
- Find the desired test and select **REVIEW**\*
- Select **OPEN** to complete all required fields
- Review steps 3-7

\*Additional costs may apply.

1. Study Report No. DHX6Z-US-23-205 TI-10955

**INCOMPLETE TESTS** 

- 2. Study Report No. DHX6Z-US-23-206 TI-11263
- 3. Study Report No. DHX6Z-US-23-209 TI-11149

#### Contact your Zoetis representative for assistance.

### PREPARING A BLOOD SMEAR SLIDE

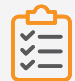

#### CHECKLIST

Ensure you have the following materials ready:

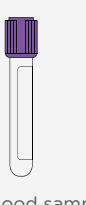

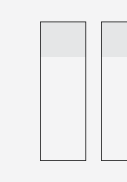

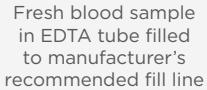

2 to 3 new and clean frosted microscope slides\*

\*Ideally with sandblasted frosted writing area at one end

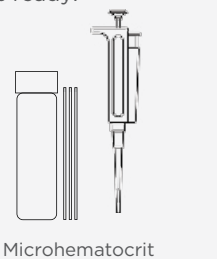

capillary tube or

micropipette for

dropping blood on slide

Pencil to mark ID on frosted area

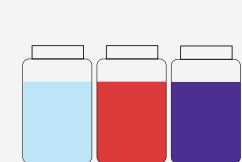

Stain Materials

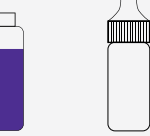

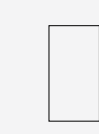

Immersion Oil

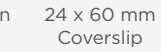

BLOOD **BLOOD** 02 01 COLLECTION STORAGE - Tanan Select the largest vein and appropriate needle for blood collection

- Use minimum amount of alcohol and let dry prior to venipuncture, as alcohol can cause sample hemolysis
- Minimize suction on the • syringe and do not draw it back too quickly

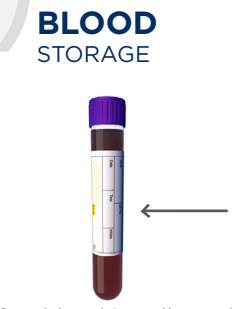

- After blood is collected from patient, it should be transferred to EDTA sample collection tube
- Remove needle from syringe and remove cover from blood tube for transfer if not using a BD Vacutainer<sup>®</sup> system
- Fill tube to manufacturer's recommended fill line

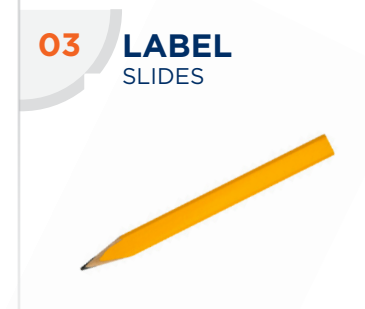

- Using a pencil, label the slides with the patient's ID and date
- Markers and pens should be avoided, as they will wash off in the staining process

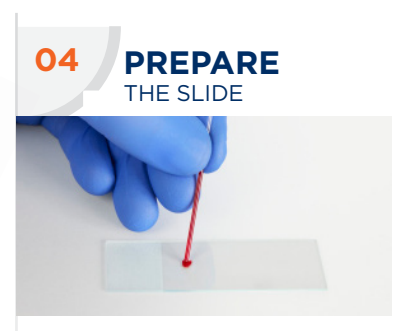

- Mix the EDTA anticoagulated blood
- Use a microhematocrit capillary tube or precision pipette to draw blood from the tube that has just been mixed, and gently place a drop onto the labeled slide
- Care should be taken not to tap the tube against the slide
- A wooden stick should not be used for this blood transferplatelets and white blood cells tend to adhere to the stick

## PREPARING A BLOOD SMEAR SLIDE (cont'd)

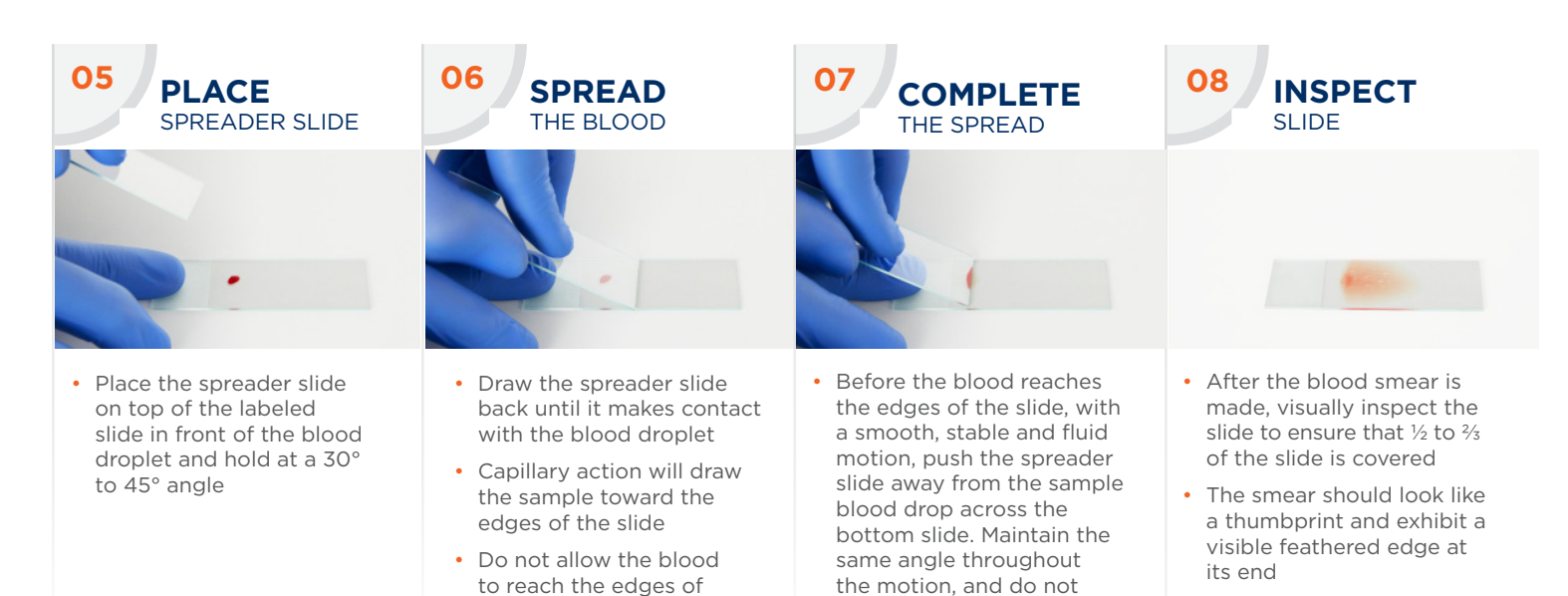

apply downward pressure. This should produce a uniform blood film covering approximately ½ to ⅔ of

 Let the slide air-dry to avoid air-drying artifacts (DO NOT HEAT FIX THE SLIDE)

the slide

- 09 STAIN SLIDE
- Using a Romanowsky-type stain (eg, Diff-Quik™), closely adhere to manufacturer's instructions for processing:
  - 1. Fixative
  - 2. Red stain
  - 3. Blue stain
  - 4. Water rinse
  - 5. Air-dry
- Regularly replace the stain according to the manufacturer's recommendation or when the stain has been compromised
- After the slide has been stained and air-dried, place a drop of immersion oil on the smear

PLACE

COVERSLIP

the slide

- Then place a 24 x 60 mm coverslip on the slide
- The immersion oil will allow the coverslip to adhere to the slide
- The slide is now ready to be scanned by the VETSCAN IMAGYST<sup>™</sup>

### **COMMON ERRORS TO AVOID**

To avoid common errors, compare your blood smear with the following examples, which show how a blood smear should NOT look

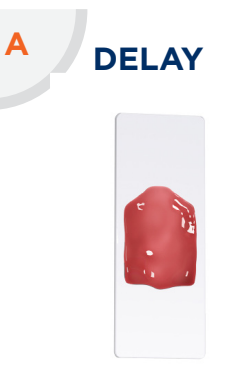

• Time delay, the blood already began to dry prior to spreading

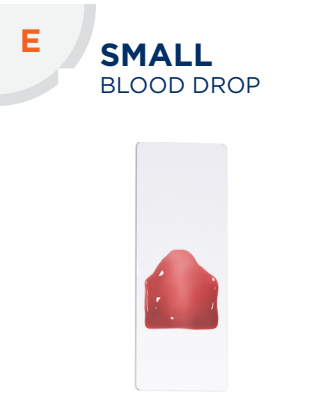

- Smear is too short or too thin
- Drop of blood is too small

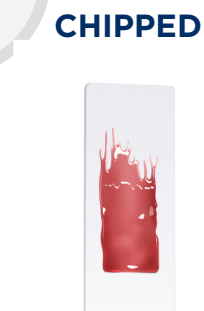

В

- Chipped or rough edge on spreader slide
- Do not lift the spreader slide before it reaches the end of slide

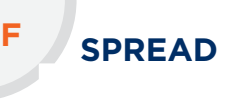

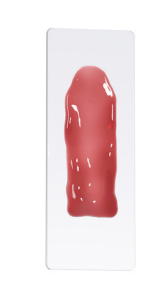

- Drop of blood not allowed to spread across the width of slide
- Start the spreader slide movement later during the capillary action of the blood

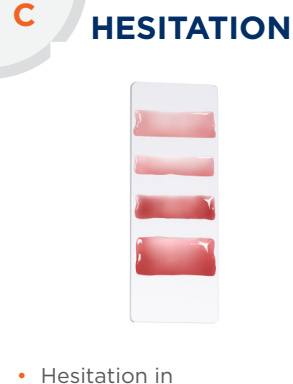

 Hesitation in forward motion

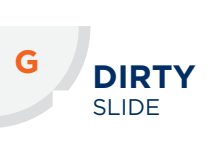

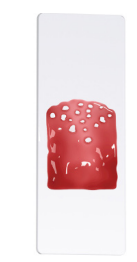

- Dirt/grease/fingerprint on the slide
- Make sure to use a clean slide

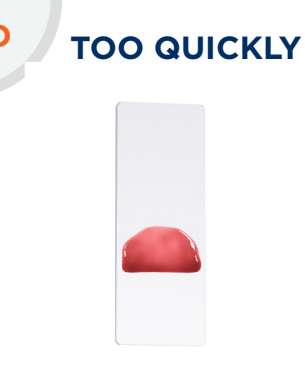

- The smear is too short
- Spreader slide pushed too quickly

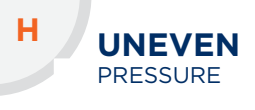

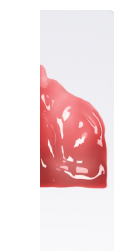

• Uneven pressure on the spreader slide

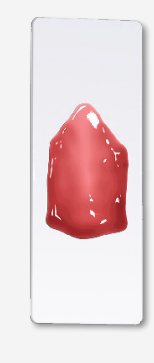

#### PERFECT SLIDE

- Slide is clean
- Even pressure applied to the spreader slide
- Uniform blood film that is not too thick or thin
- All slide edges are smooth and there are no streaks

#### Get a more complete hematologic picture with

# vetscan IMAGYST<sup>™</sup>

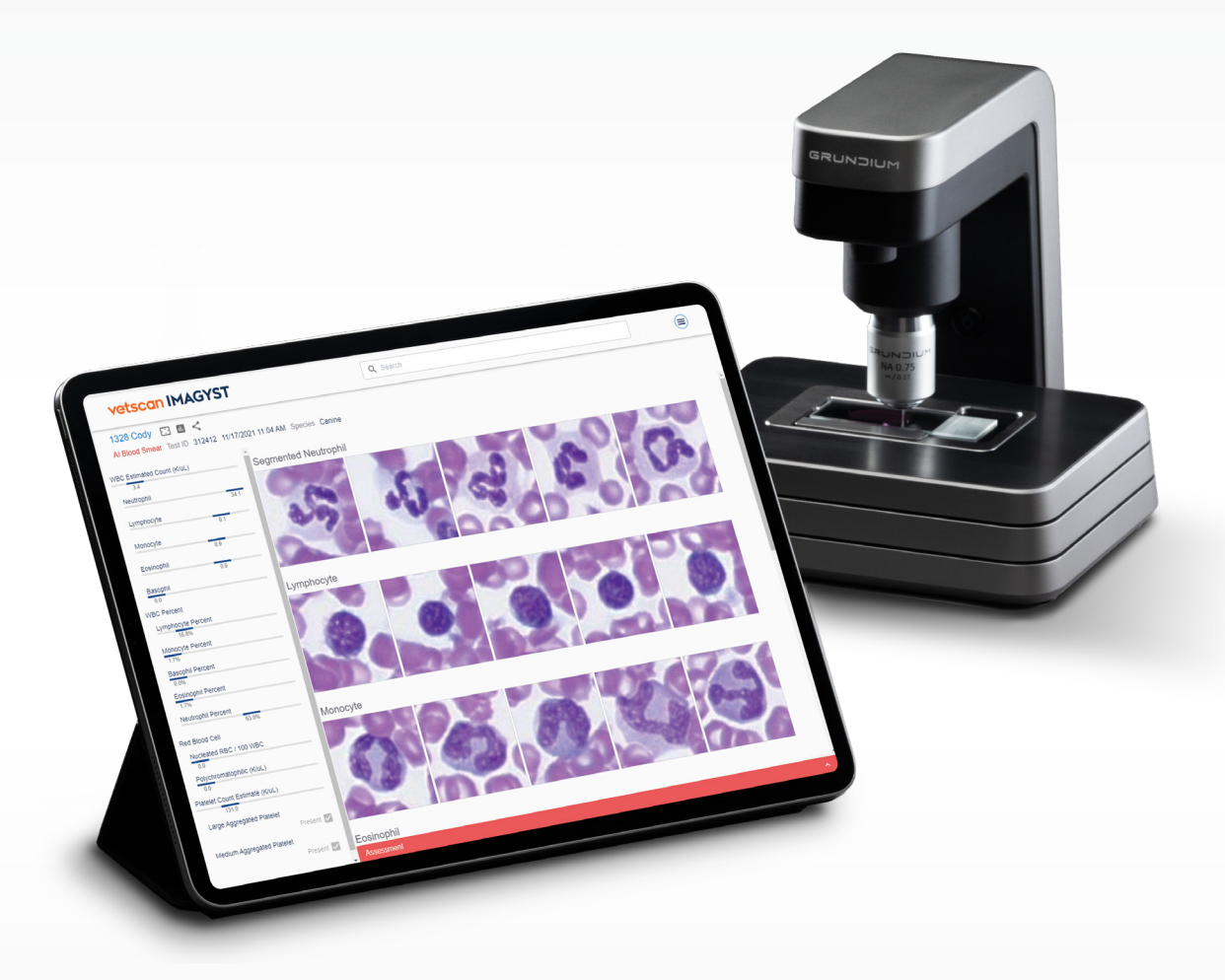

#### Contact your Zoetis representative for assistance.

All trademarks are the property of Zoetis Services LLC or a related company or licensor unless otherwise noted. BD Vacutainer and Diff-Quik are trademarks of their respective owners. © 2024 Zoetis Services LLC. All rights reserved. MM-17416

## zoetis